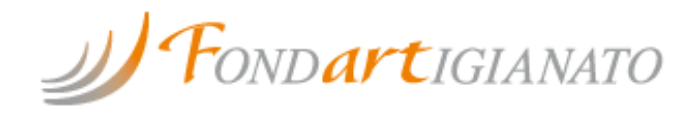

## Invito 1° - 2019 Linea 4: Multiregionale

Scadenza 4 Luglio - 14 Luglio 2020

Guida per i Soggetti presentatori capofila di ATI/ATS che devono caricare il Piano Formativo Multiregionale sulla piattaforma di **FONDARTIGIANATO**  • 01. Accedere al sistema con il profilo di responsabile di progetto dell'Ente capofila dell'ATI/ATS

| Username:     |                             |   |
|---------------|-----------------------------|---|
| Azienda/Ente: | Dieffe Gioielli AA ('Ente') | * |
| Ruolo:        | Responsabile progetto 🗸     |   |
| Regione:      |                             |   |
|               | To de                       |   |
|               | Invia                       |   |

• 02. Selezionare la voce di menù a sinistra "Presentazione progetti/proposte \_Progetto"

| Ŧ | Gestione Voucher                   |
|---|------------------------------------|
| • | Presentazione<br>progetti/proposte |
| 0 | Progetto                           |
| 0 | Proposta formativa                 |
| 0 | Progetto esecutivo                 |
| 0 | Progetto MICRO-<br>IMPRESE         |
| 0 | Azione/Iniziativa<br>Formativa     |
| 0 | Progetto Obiettivo                 |
| 0 | Progetto Operativo<br>Appendice    |
| 0 | Richieste di acquisto              |
| 0 | Progetto Operativo                 |
| 0 | Progetto PAS                       |
| 0 | Drogatto Operativo DAS             |

• 03. Selezionare il bottone "NUOVO" per l'inserimento di un nuovo progetto

|                                                         | <b>,</b> LJ                                        | -Seleziona                                  |
|---------------------------------------------------------|----------------------------------------------------|---------------------------------------------|
| Fito <mark>l</mark> o                                   |                                                    | Stato Acquisizione In valutazione Approvato |
| inea                                                    | Selezionare Linea<br>Linea 1<br>Linea 2<br>Linea 3 | Titolare                                    |
| in cui è<br>presente<br>'azienda<br>(codice<br>Fiscale) |                                                    |                                             |
| Regione                                                 | Selezionare Regione                                |                                             |
|                                                         | Cercalnviti                                        |                                             |

• 04. Selezionare l'Invito 1°- 2019 dall'elenco Inviti presentati e cliccare il bottone "Linee Associate"

|   | Titolo                      | Data inizio | Data fine  | Tipo |
|---|-----------------------------|-------------|------------|------|
| ) | INVITO 3° - 2009            | 14/12/2009  | 13/12/2010 |      |
| ) | Invito 1º - 2009            | 25/05/2009  | 13/12/2010 |      |
| ) | Invito 2º - 2009 ( Abruzzo) | 13/07/2009  | 29/10/2010 |      |
| ) | INVITO 1º - 2011            | 09/03/2011  | 23/07/2012 |      |
| ) | INVITO 2°-2012              | 09/11/2012  | 11/04/2013 |      |
| ) | INVITO 1°-2013              | 15/07/2013  | 30/06/2014 |      |
| ) | APPENDICE INVITO 2°-2012    | 24/06/2013  | 05/08/2013 |      |
| ) | Invito 2°- 2013             | 07/10/2013  | 31/03/2016 |      |
| ) | Invito 3°- 2013             | 07/10/2013  | 31/12/2015 |      |
| ) | INVITO 1º- 2016             | 11/03/2016  | 31/12/2017 |      |
| ) | INVITO 2°-2017              | 31/05/2017  | 31/12/2018 |      |
| ) | Invito 3°- 2017             | 27/10/2017  | 31/12/2020 |      |
| ) | INVITO 1° - 2019            | 27/09/2019  | 31/03/2021 |      |
| ) | INVITO COVID-19             | 21/05/2020  | 31/05/2021 |      |
|   | Linee                       | Associate   |            |      |

• 05. Selezionare la Linea 4 dall'elenco delle linee presentate e cliccare il bottone "Associa Scadenza"

|   | Codice Tipo Linea | Descrizione Tipo Linea |
|---|-------------------|------------------------|
| C | 1                 | Linea 1                |
| С | 3                 | Linea 3                |
| D | 4                 | Linea 4                |
| C | 34                | Linea 8                |

• 06. Selezionare la prima scadenza di presentazione 14/07/2020 e cliccare il bottone "Nuovo Progetto"

|    | Titolo                 | Data inizio | Data fine  | Tipologia linea |
|----|------------------------|-------------|------------|-----------------|
| 15 | L4-2019 Prima scadenza | 04/07/2020  | 14/07/2020 | Linea 4         |

• 07. Inserire il titolo del progetto, il numero di imprese beneficiare, selezionare la voce "Conferma per presa visione" e cliccare il bottone "Salva"

| Numero invito 0000022                                                                                                    | Titolo<br>invito                                                                                                    | INVITO 1º - 2019                                                                                                    |                                                                                                    |
|----------------------------------------------------------------------------------------------------|----------------------------------------------------------------------------------------------------|----------------------------------------------------------------------------------------------------|----------------------------------------------------------------------------------------------------|
| Linea<br>finanziamento                                                                                                    | Data<br>scadenza:                                                                                                    | 14/07/2020                                                                                                    | Titolo<br>scadenza L4-2019 Prima scadenza                                                                                                    |
| Dati acquisizione                                                                                                    |                                                                                                    |                                                                                                    |                                                                                                    |
| ati acquisizione e invi                                                                                                    | 0                                                                                                    |                                                                                                    |                                                                                                    |
| litolo(max 100 caratteri):                                                                                                    | test progetto multiregion                                                                                               | nale                                                                                                    |                                                                                                    |
| lum. effettivo imprese benefi                                                                                                    | ciarie*: 18                                                                                                    |                                                                                                    | 19                                                                                                    |
|                                                                                                    |                                                                                                    |                                                                                                    |                                                                                                    |
| Si dichiara e si garantisce che<br>personali afferenti al present<br>normativa vigente in materia<br>Regolamento UE 2016/679 re<br>alle attivita' di Fondartigianal | l'inserimento sulla piat<br>e progetto e' espressam<br>di privacy e, in particola<br>lativo alla protezione d<br>o.     | taforma telematica d<br>ente autorizzato dai<br>are, dell'art. 13 del D.<br>el trattamento dei da                                           | i Fondartigianato di tutti i dati<br>soggetti interessati, in conformita' alla<br>Lgs. 196/2003 e dell'art. 13 del<br>ti personali, e per le finalita' relative             |
| Si dichiara e si garantisce che<br>personali afferenti al present<br>normativa vigente in materia<br>Regolamento UE 2016/679 re<br>alle attivita' di Fondartigianat | e l'inserimento sulla piat<br>e progetto e' espressam<br>di privacy e, in particola<br>elativo alla protezione di<br>o. | taforma telematica d<br>ente autorizzato dai<br>are, dell'art. 13 del D<br>el trattamento dei da<br>a per presa visione<br>Annulia Modifica | i Fondartigianato di tutti i dati<br>soggetti interessati, in conformita' alla<br>Lgs. 196/2003 e dell'art. 13 del<br>ti personali, e per le finalita' relative<br>Scadenza |

• 08. Nella schermata successiva appare un allert in cui il sistema ricorda, tramite messaggio popup, la scadenza ultima per il caricamento del file del Piano Formativo Multiregionale. Una volta caricato il file del Piano, il messaggio non verrà più visualizzato. Cliccare sul bottone OK per far sparire il messaggio di allert.

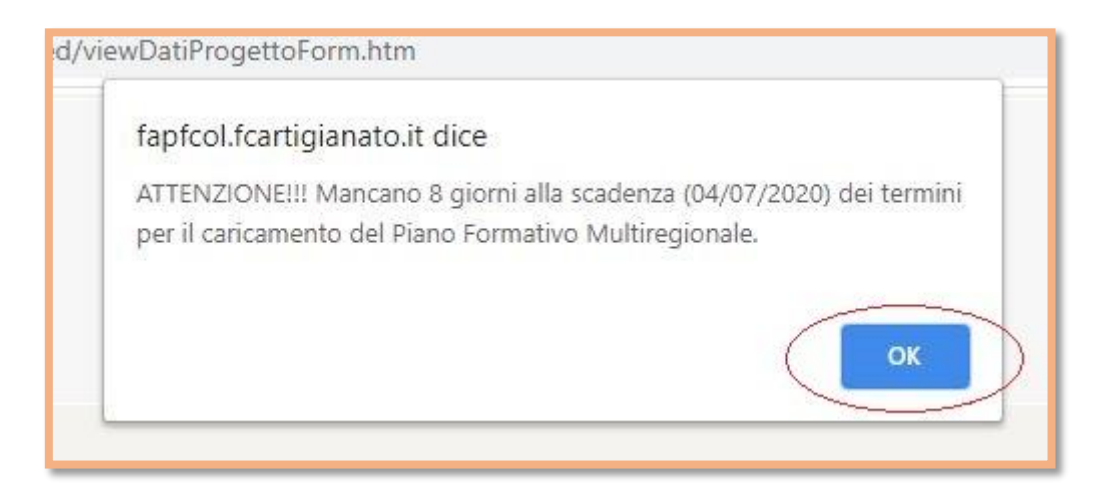

• 09. Sotto la sezione "Dispositivo ed eventuali allegati", cioè nella sezione "Piano Formativo Multiregionale", caricare il file del Piano cliccando sul bottone "Scegli file".

• 10. Una volta selezionato il file del Piano Formativo Multiregionale dal proprio PC e dato l'ok, cliccare il bottone "Allega" per associare il file del Piano al progetto

| I | Allegare Il Plano Formativo Multiregionale)                                                                                                    |
|---|----------------------------------------------------------------------------------------------------|
|   | Piano Formativo Multiregionale                                                                                                    |
|   | E' possibile allegare anche documentazione firmata digitalmente.<br>Scegli file PIANO MULTIIONALE.pdf<br>(Dimensione massima del singolo file: 20 MB)<br>Allega |
|   | Salva Annulla Modifica Scadenza                                                                                                    |
|   | Drosequi con la compilazione del Drogetto                                                                                                    |

- 11. Il file del Piano Formativo Multiregionale caricato, apparirà nella sezione dedicata "Piano Formativo Multiregionale". Da questo momento il Piano Formativo Multiregionale è associato al Soggetto Titolare, ovvero al capo fila dell'ATI/ATS e al progetto da questi creato. Si precisa che lo stesso file del Piano Formativo Multiregionale una volta caricato, è automaticamente associato dal sistema a tutti i progetti che verranno creati dallo stesso capofila sulla Linea 4.
  - Una volta eliminato viene eliminato da tutti i progetti dello stesso titolare sulla stessa linea.
  - Una volta modificato viene modificato su tutti i progetti dello stesso titolare sulla stessa linea.

Il Piano Formativo Multiregionale è sostituibile al massimo, entro e non oltre, i termini indicati, ovvero il 4 Luglio ore 23:59:59. Tale modifica riguarderà tutti i progetti precedentemente creati ai quali corrisponderà il nuovo Piano Formativo Multiregionale sostituito.

• 11bis. Nel caso in cui un nuovo e/o diverso capo fila di ATI/ATS voglia presentare progetti formativi multiregionali sulla seconda scadenza, deve comunque entro e non oltre i termini indicati, ovvero il 4 Luglio ore 23:59:59., creare un nuovo progetto multiregionale in bozza, ed associare il Piano Formativo Multiregionale nella modalità sopra descritta.

| 1 | PIANO MULTIREGIONALE.pdf | 1 |
|---|--------------------------|---|
|   |                          |   |
|   |                          |   |
|   |                          |   |
|   |                          |   |
| 4 |                          | Þ |

• 12. Per eliminare il file contenente il Piano Formativo Multiregionale, cliccare sull'icona del cestino e confermare con il bottone OK che appare sulla finestra popup con il messaggio di conferma cancellazione. Per caricare il nuovo file del Piano Formativo Multiregionale ripetere i passaggi dall'8 all'11, sul medesimo progetto dove è stato precedentemente cancellato o su un altro nello stato 'acquisizione' sulla stessa Linea di Finanziamento.

| fapfcol.fcartigianato.it dice<br>Sicuro di voler eliminare "PIANO MULTIREGIONALE.pdf" ? |  |
|-----------------------------------------------------------------------------------------|--|
| E' possibile aggiornare il Piano Formativo Nultiregionale entro i prossimi 8 giorni.    |  |
| Piano Formativo Multiregionale                                                          |  |
| Annulla Modifica Scadenza                                                               |  |
| Prosegui con la compilazione del Progetto 🤒                                             |  |